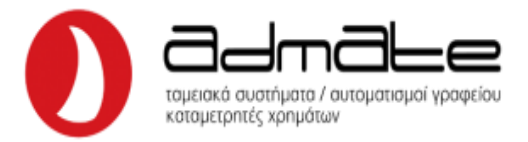

## ΟΔΗΓΙΕΣ ΣΥΝΔΕΣΗΣ INCOTEX 133 & 777 ME GPRS EFT-POS

- Συνδέουμε την μηχανή με τον υπολογιστή με καλώδιο USB.
- Ανοίγουμε το πρόγραμμα Incotex FDToolsGR\_POS 4.1.9.1.
- Πηγαίνουμε στην παράμετρο **Default middlewares.**
- Στο παράθυρο που ανοίγει βάζουμε τα στοιχεία του/των middleware που θέλουμε να χρησιμοποιήσουμε (μέχρι 4)
- Πατάμε **ΟΚ**.

| Middle | eware servers      | ×                       |
|--------|--------------------|-------------------------|
|        |                    |                         |
| 1      | 51.138.96.24ACQ103 | Defult servers is used! |
| 2      | 45.83.45.16ACQ011  |                         |
| 3      | 45.83.45.16ACQ011  |                         |
| 4      | 51.138.96.24ACQ103 |                         |
|        |                    | OK Exit                 |

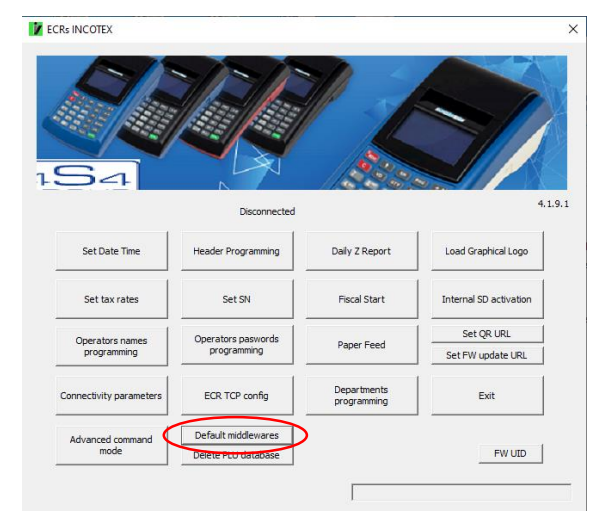

## <u>Π.χ.: 51.138.96.24ACQ103 όπου 51.138.96.24 η IP του παρόχου και 103 ο κωδικός τραπέζης.</u>

Αφού έχουμε παραμετροποιήσει το EFT-POS και γνωρίζουμε την πόρτα στην οποία συνδέεται (δείτε οδηγίες τερματικών EFT-POS) ακολουθούμε την παρακάτω διαδικασία:

- Πατάμε το ΚΛΕΙΔΙ-ΧΕΙΡΙΣΤΗΣ διαδοχικά μέχρι η οθόνη να γράφει SERVICE.
- Πληκτρολογούμε **2104204134** και πατάμε **ΣΥΝΟΛΟ**.
- Πληκτρολογούμε τον αριθμό του POS που θέλουμε να συνδέσουμε με το 6 μπροστά (π.χ. 61, 62, 63) και πατάμε Μ.ΣΥΝΟΛΟ.
- Η οθόνη θα γράψει MW TID?.
- Πληκτρολογούμε τον αριθμό παρόχου ανάλογα με τα στοιχεία που βάλαμε στο FD Tools νωρίτερα και το TID του POS κολλητά (π.χ. 299000016) και πατάμε ΣΥΝΟΛΟ.
- Η οθόνη θα γράψει **PORT?.**
- Πληκτρολογούμε το PORT του παρόχου (π.χ. MELLON 56286) και πατάμε ΣΥΝΟΛΟ.
- Πατάμε το πλήκτρο του **POS** που ενεργοποιεί την σύνδεση.
- Η μηχανή αναζητεί το POS στο δίκτυο και αν είναι όλα σωστά θα γράψει EFT-POS rdy.

| ΠΑΡΟΧΟΣ | PORT ΠΑΡΟΧΟΥ |
|---------|--------------|
| EPAY    | 11000        |
| MELLON  | 57286        |

Admate Hellas. ΦΩΤΑΚΗ Μ. ΑΓΓΕΛΙΚΗ & ΣΙΑ ΕΠΕ Αιτωλικού 126 & Ραιδεστού 85, 18544 Πειραιάς Τηλ:2104204134-8 e-mail:info@admatehellas.gr, www.admatehellas.gr

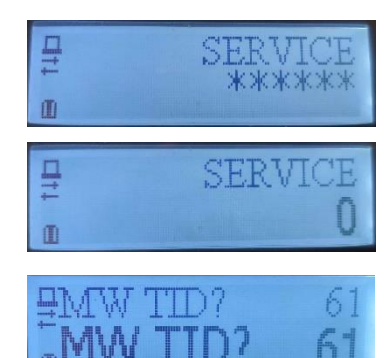

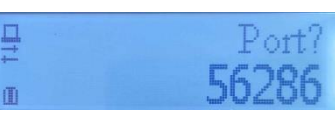